## Anleitung Profil erstellen und Push Nachrichten einstellen

Nach dem Herunterladen der Ammersbek App sollten Sie sofort 2 Einstellungen vornehmen:

- 1. Profil erstellen:
- Tippen Sie auf den kleinen Kreis neben "Ammersbek"
- Geben Sie Ihre Daten ein und wählen Sie Ihre Rolle aus

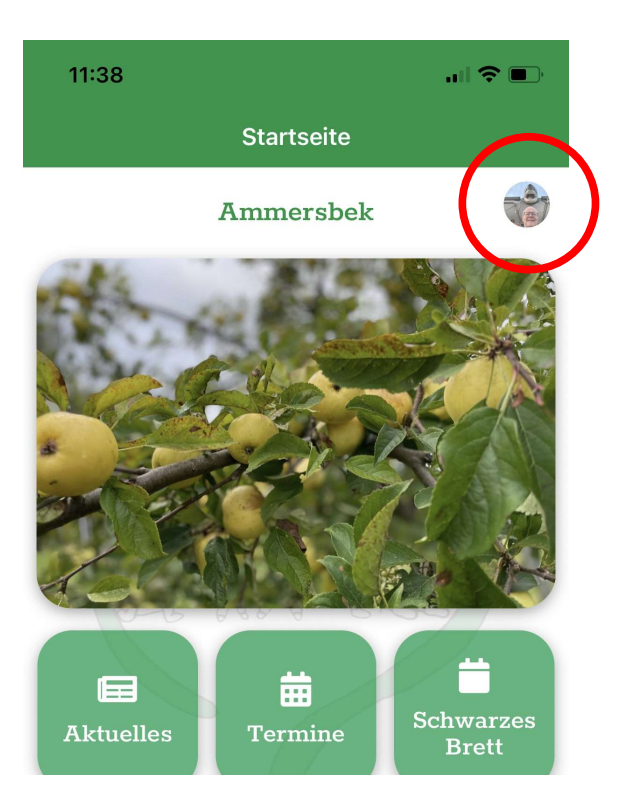

| 11.52                                                                                                    |                        | al 🕆 🗖 |
|----------------------------------------------------------------------------------------------------|------------------------|--------|
| 🕻 Startseite                                                                                              | Profil                 |        |
| zum Bea                                                                                                   | theiten auf das Bild t | ippen  |
|                                                                                                    | K Bild entfernen       |        |
|                                                                                                    |                        |        |
|                                                                                                    |                        |        |
|                                                                                                    |                        |        |
| Rolle(n) *                                                                                                | r                      |        |
| Rolle(n) *<br>App-Administrate<br>Anrede                                                                  | or                     |        |
| Rolle(n) *<br>App-Administrato<br>Anrede<br>Herr                                                          | or                     |        |
| Rolle(n) *<br>App-Administrato<br>Anrede<br>Herr<br>Vorname *                                             | or                     |        |
| Rolle(n) *<br>App-Administrato<br>Anrede<br>Herr<br>Vorname *<br>Christian                                | or                     |        |
| Rolle(n) *<br>App-Administrato<br>Anrede<br>Herr<br>Vorname *<br>Christian<br>Name *                      | or<br>                 |        |
| Rolle(n) *<br>App-Administrato<br>Anrede<br>Herr<br>Vorname *<br>Christian<br>Name *<br>Menke             | or                     |        |
| Rolle(n) *<br>App-Administrato<br>Anrede<br>Herr<br>Vorname *<br>Christian<br>Name *<br>Menke<br>E-Mail * | рг<br>                 |        |

- 2. Push Kanäle einstellen (hier bekommen Sie wichtige Meldungen zu Terminen etc.)
- Scrollen Sie auf den Startbildschirm ganz nach unten
- Tippen Sie auf das Zahnrad
- Wählen Sie die Bereiche aus, die Sie interessieren

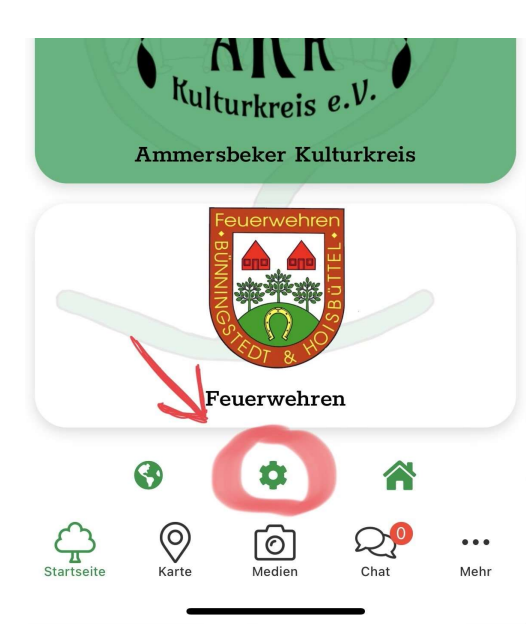

| <                                                                                                    | Star                  | tseite | Push-Ein   | stellunge | n |  |  |
|----------------------------------------------------------------------------------------------------|-----------------------|--------|------------|-----------|---|--|--|
| Hier könnt Ihr Euch aussuchen, über welche Themen Ihr per<br>Push-Nachricht informiert werden möchtet. Setzt oder<br>entfernt einfach das Häkchen. |                       |        |            |           |   |  |  |
|                                                                                                    | 2                     | News v | om Bürgerv | verein    |   |  |  |
| - 44 -                                                                                                    |                       | News v | on der Gen | neinde    |   |  |  |
|                                                                                                    | ISY)                  | News v | om HSV     |           |   |  |  |
| ٦                                                                                                    | B                     | News v | om SVTB    |           |   |  |  |
| ٢,                                                                                                    | AKK<br>Kitaranis e.M. | News v | om AKK     |           |   |  |  |
| 1010                                                                                                    |                       | News v | on den Feu | erwehren  |   |  |  |

<